#### BROUILLON

# PayPal : Test des appels de l'API classique

Le service Paypal a évolué. Voici la nouvelle marche à suivre pour les tests.

Les sections suivantes décrivent comment tester vos applications avec le bac à sable :

- Obtenir les informations d'identification pour l'essai
- Faire des tests d'appel
- Trucs et astuces

Pour tester le système, PayPal a mis en place un environnement de test virtuel autonome, le **bac à sable** https://www.sandbox.paypal.com (« Sandbox »). Cet environnement reproduit l'environnement PayPal dans un espace protégé pour simuler des transactions avec des comptes de test PayPal virtuels.

L'environnement de test PayPal comprend :

- Le site du bac à sable (https://www.sandbox.paypal.com/)
- La page des **comptes de test virtuels** (accessible par https://developer.paypal.com). Ces comptes représentent les utilisateurs qui participent aux opérations simulées pendant la phase de test. Créer au moins un compte de test pour chaque utilisateur représenté dans les transactions à tester.

Utilisés dans le bac à sable, les comptes de test virtuels et leurs codes d'identification permettent de simuler tout le processus PayPal, avec le même comportement que dans la réalité. PayPal crée des transactions virtuelles qui se comportent exactement comme les vraies. Le bac à sable garde la trace de toutes les transactions virtuelles, exactement comme le site PayPal dans la réalité.

# **Pré-requis**

• Disposer d'un compte Paypal dédié aux tests.

Pour créer un compte Paypal, se rendre à l'adresse https://developer.paypal.com/ et cliquer sur le bouton Sign' 'Up :

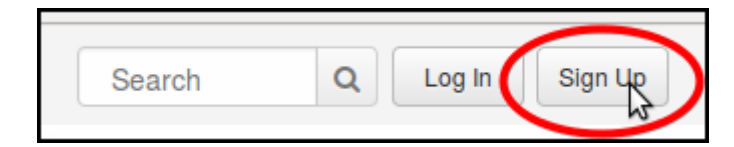

Une page s'ouvre sur le site www.paypal.com ; sélectionner la France :

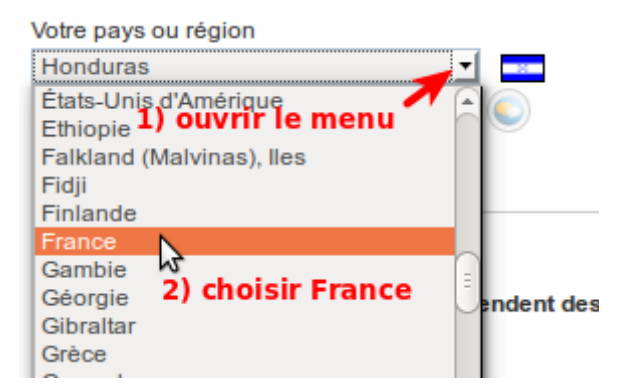

Dans la page qui s'ouvre,

choisir de créer un compte de type Professionnel

et cliquer sur le bouton Continuer.

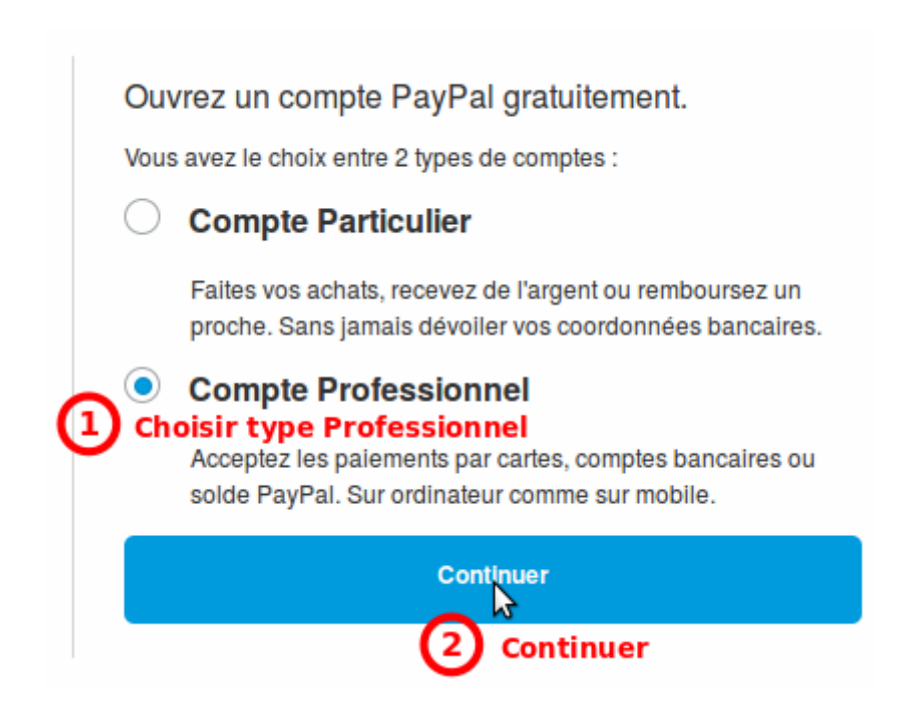

Dans la page qui s'ouvre,

donner une adresse e-mail valide (elle servira à valider le compte) et cliquer sur le bouton Continuer.

### Ouvrez un compte Business

Saisissez votre adresse email.

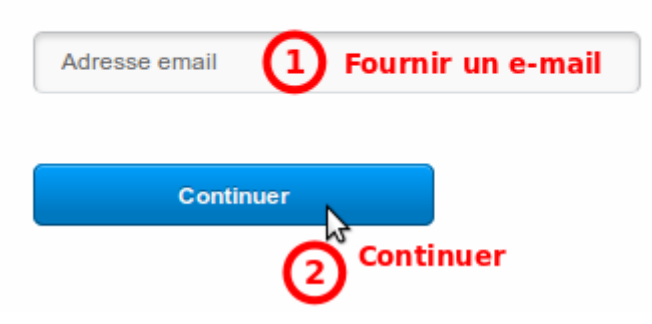

Renseigner toutes les rubriques, cocher la case et cliquer sur le bouton Valider' 'et' 'continuer.

## Ouvrez un compte Business

| Créez des identifiants de connexi                                                                                                    | ion                                                                                                    |
|----------------------------------------------------------------------------------------------------|----------------------------------------------------------------------------------------------------|
| 1) e-mail (pré-re                                                                                                    | empli)                                                                                                    |
| 2) mot de passe                                                                                                    | 3) confirmer<br>mot de passe<br># *                                                                                                    |
| Informations sur votre société                                                                                                    |                                                                                                    |
| 4) Prénom                                                                                                    | 5) Nom                                                                                                    |
| 6) Dénomination                                                                                                    | sociale                                                                                                    |
| France (+33)                                                                                                    | 7) Téléphone 🔒                                                                                                    |
| 8) Adresse postale<br>9) Code postal                                                                                                    | 10) Ville                                                                                                    |
| <ul> <li>1) Cocher</li> <li>J'accepte et je consens aux termes des<br/>le respect de la vie privée. Je consens<br/>données (y compris hors de l'Espace é<br/>moi conformément à ce règlement. Je d<br/>de suivi de mon utilisation du site, nota<br/>similaire. Pour en savoir plus sur PayP<br/>sur les paiements et le Service.</li> </ul> | s Conditions d'utilisation et du Règlement sur<br>à ce que PayPal traite et partage mes<br>conomique européen), et communique avec<br>consens également à l'emploi de méthodes<br>mment les cookies et toute technologie<br>al, consultez nos Informations essentielles |

Un mail est envoyé à l'adresse indiquée : surveiller la messagerie et répondre au mail pour activer le compte.

# Première étape : Création des comptes de test

Le **compte développeur Paypal** permet de créer des comptes acheteur et vendeur fictifs pour tester une solution Paypal de paiement en ligne en simulant des paiements sans verser de fonds.

Le bac à sable prend en charge deux types de comptes de test :

- **Personal** : représente l'acheteur dans une transaction.
- Business : représente le vendeur dans une transaction.

Les comptes de test Sandbox sont des comptes virtuels qui n'existent que dans l'environnement du bac à sable.

Ils représentent des utilisateurs fictifs qui participent à des opérations simulées.

Pour tester une transaction PayPal, il faut créer au moins un compte de test **Business** et un compte de test de test **Personal**.

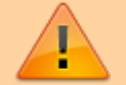

A la création d'un compte développeur PayPal, le bac à sable crée automatiquement un compte de test **Business** (nommé **...-facilitator@...**) et un compte de test de test **Personal** (nommé **...-buyer@...**) avec leurs codes de connexion. Ces comptes peuvent servir de modèle pour les autres comptes de test.

#### Création d'un compte développeur Paypal

Aller sur le site https://developer.paypal.com. Cliquer sur le bouton Log' 'In en haut à droite :

| 0 | Log In | Sign Lb  |
|---|--------|----------|
|   | Q      | Q Log In |

Se connecter avec les paramètres du compte Professionnel (voir Pré-requis) en renseignant :

adresse mail

mot de passe

cliquer sur le bouton Log' 'In

| Log in to your account |
|------------------------|
|                        |
| 2                      |
| # *                    |
| Log In 🔒               |

Dans la page qui s'ouvre,

Cliquer sur Dashboard en haut

Dans le menu qui apparaît à gauche, cliquer sur **Accounts** dans le paragraphe **Sandbox** 

Deux comptes modèles ont été créés :

- un compte **Business**, nommé d'après l'e-mail de connexion avec le suffixe -facilitator, représentant le vendeur
- un compte **Personal**, nommé d'après l'e-mail de connexion avec le suffixe -buyer, représentant l'acheteur
- 4. En bout de ligne de chaque compte, une icône permet de le dupliquer.

| PayPal Developer                           | Documentation Das                                                                                                    | Support                                                                                                    |                                                   | Se               | arch Q                     | Nicolas Log           |
|--------------------------------------------|----------------------------------------------------------------------------------------------------|----------------------------------------------------------------------------------------------------|---------------------------------------------------|------------------|----------------------------|-----------------------|
| Applications<br>My apps                    | Sandbox test acco                                                                                                    | unts                                                                                                    |                                                   |                  |                            | Create Account        |
| Sandbox<br>Accounts 2 Cliquer sur Accounts | Import your existing Sandbox test<br>that you want to use for developm<br>ounts<br>Questions? Check out the Testing G | accounts using the email address and par<br>ent. You can import only once. Import data<br>uide. Non-US developers should read our | ssword you used previously<br>T                   | with the Sandbox | . Make sure you import     | to the PayPal account |
| Transactions                               | Total records: 2 Ente                                                                                                 | r Sandbox site                                                                                                    |                                                   |                  | Show 10 per page 👻         | « 1 »                 |
| ii iy sinulator                            | Email address                                                                                                    |                                                                                                    | Туре                                              | Country          | Date created               |                       |
| Live<br>Transactions                       | <ul> <li>sospc-facilitator@nfrappe</li> <li>sospc-buyer@nfrappe.fr</li> </ul>                                         | e.fr <b>3</b> Les comptes généro                                                                                                  | Business<br><b>és automatiquement</b><br>Personal | FR               | 04 Jan 2015<br>04 Jan 2015 | 4                     |

### Création d'un compte vendeur fictif

Ce compte est en réalité un sous-compte du compte développeur.

Le mieux est de dupliquer le compte modèle.

Connecte-vous sur le site https://developer.paypal.com avec les paramètres du compte développeur PayPal.

Cliquez sur l'icône en bout de ligne du compte **-facilitator** et renseignez :

Le prénom et le nom (quelconques) un e-mail un mot de passe

| Duplicate Test Account                                                                                                    |                                                                                                    |                                      |
|----------------------------------------------------------------------------------------------------|----------------------------------------------------------------------------------------------------|--------------------------------------|
| To create a new account from your existing acc<br>provide the following information. Note that all<br>copied to the new test account. | count (sospc-facilitator@nfrappe<br>other information from your old te                                                    | e.fr). please<br>est account will be |
| New first name                                                                                                    | New last name                                                                                                    |                                      |
| 1) Prénon<br>test                                                                                                    | vendeur                                                                                                    |                                      |
| New email address                                                                                                    | PayPal balance                                                                                                    |                                      |
| vendeur@ 2) e-mail                                                                                                    | 0                                                                                                    | 00 EUB                               |
| Password (8-20 characters)                                                                                                    | Cancel                                                                                                    | e new account                        |
| I'e-mail n'a pas besoin d<br>domaine que le compte<br>Pour simplifier les tests,<br>tous les comptes de test                          | 'exister mais doit avoir le m<br>développeur (après l'@)<br>utilisez le même mot de pa<br>: (8 caractères, <b>1111111</b> | hême<br>hsse pour<br>suffit !).      |

Le nouveau compte est opérationnel sur le site http://sandbox.paypal.com :

| vendeur@ | ?      | ? Connexion | Ouvrir un compte |
|----------|--------|-------------|------------------|
|          | #  * ] | 3           |                  |

Sur ce site, on se retrouve sur une page Paypal du bac à sable

| <b>PayPal<sup>™</sup></b> Sandbox                                                                                           |                                                                                                 |                                                                                       | connecté so                 | us <u>Déconnexion</u>                                                           |
|----------------------------------------------------------------------------------------------------|-------------------------------------------------------------------------------------------------|---------------------------------------------------------------------------------------|-----------------------------|---------------------------------------------------------------------------------|
| Tester le site                                                                                                    | ₽                                                                                               | Dé                                                                                    | éconnexion     Sécurité     | Rechercher                                                                      |
| Mon compte         Envoi d'argent         Facturation           Aperçu du compte         Ajouter des fonds         Virer de | Solutions e-commerce es fonds Historique Ge                                                     | Solutions eBay<br>stionnaire de litiges P                                             | références                  |                                                                                 |
| Bienvenue test vendeur         Dénomination sociale : test vendeur's Test Store         Ty         Solde PayPal : €0,00 EUR | /pe de compte : Business   Ét                                                                   | at: <u>Vérifié</u> De                                                                 | ernière connexion vendeu    | ir@nfrappe.fr le 5 janvier 2015 16:25 CET<br>Tâches                             |
| Mon activité récente   <u>Paiements reçus</u>   <u>Paiement</u><br>Mon activité récente - 7 derniers jours (29 déc 201      | <u>s envoyés</u><br>14-5 jan 2015)                                                              | <u>To</u>                                                                             | utes mes transactions       | Accepter l'autorisation de<br>prélèvement bancaire<br>Mises à jour du règlement |
| Archiver         Qu'est-ce que c'est ?           Date         Type         Nom/Adresse email                                | État du paiement Détails                                                                        | <u>Glossaire de</u><br>État de la<br>commande/Actions                                 | Avant commission            | Outils de mon compte                                                            |
|                                                                                                    | - Aucun nouvel objet -                                                                          |                                                                                       |                             |                                                                                 |
| Archiver Qu'est-ce que c'est?                                                                                               |                                                                                                 |                                                                                       |                             |                                                                                 |
| <u>Mobile</u>   <u>Notre société</u>   <u>Types de</u>                                                                      | <u>e compte</u>   <u>Tarifs</u>   <u>Respect de</u><br><u>Chèques-ca</u><br>Copyright © 1999-20 | e la vie privée   Sécurité  <br>adeaux   Évaluation = #<br>15 PayPal. Tous droits ré: | Contact   Contrats d'utilis | sation Développeurs                                                             |
| Tester le site                                                                                                    |                                                                                                 |                                                                                       |                             |                                                                                 |

### Création d'un compte acheteur fictif

Créez de même un compte de test **Personal**, en dupliquant le compte **...-buyer@...**, qui représentera l'acheteur.

| Duplicate Test Account                                                                                    |                                                                      |                                     |
|----------------------------------------------------------------------------------------------------|----------------------------------------------------------------------|-------------------------------------|
| To create a new account from your existing account from your existing account from your existing account. | ount (sospc-buyer@nfrappe.fr).<br>ormation from your old test accour | please provide<br>nt will be copied |
| New first name                                                                                            | New last name<br>t prénom                                            |                                     |
| Test                                                                                                    | acheteur                                                             |                                     |
| New email address                                                                                         | PayPal balance                                                       |                                     |
| acheteur@ 2) e-mail                                                                                       | 9999                                                                 | .00 EUR                             |
| Available.                                                                                                |                                                                      |                                     |
| Password (8-20 characters)                                                                                |                                                                      |                                     |
| 3) mot de passe                                                                                           |                                                                      |                                     |
| # *                                                                                                    |                                                                      |                                     |
|                                                                                                    |                                                                      |                                     |
|                                                                                                    | Cancel                                                               | new account                         |
|                                                                                                    | Cancer                                                               | Account                             |

Le nouveau compte est déjà opérationnel sur le site http://sandbox.paypal.com :

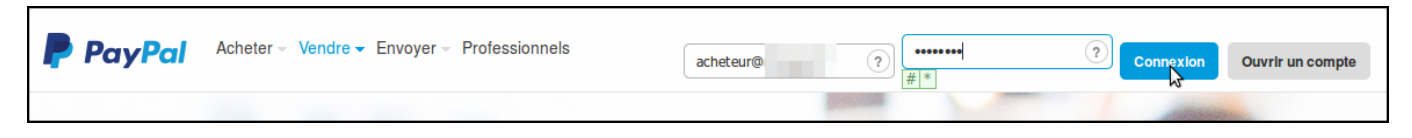

#### Gestion des comptes du bac à sable

Pour gérer un compte du bac à sable, se connecter au site développeur de PayPal https://developer.paypal.com/ et accéder à **Applications** > **Sandbox accounts**.

Pour gérer un compte du bac à sable,

cliquer sur sa ligne,

puis sur Profile :

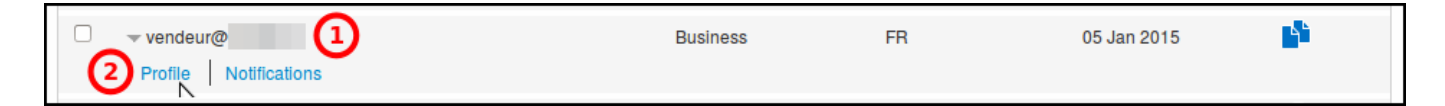

La boîte de dialogue **Accounts Details** s'affiche et permet de visualiser et configurer divers paramètres du compte,

en particulier le mot de passe. Cliquer sur <u>Close</u> pour terminer.

| Account details         |                         | ×       |  |
|-------------------------|-------------------------|---------|--|
| Profile API credentials | Funding Settings        |         |  |
| Email ID:               | vendeur@                |         |  |
| Password:               | Change password 1       |         |  |
| Phone number:           | 0459663637              |         |  |
| Account type:           | Business Upgrade to Pro |         |  |
| Status:                 | Verified                |         |  |
| Country:                | FR                      |         |  |
| Notes:                  |                         |         |  |
|                         |                         |         |  |
|                         |                         | 2 Close |  |

Pour accepter des cartes de crédit dans les tests, il faut configurer en **Pro** le compte vendeur fictif :

Dans la boîte de dialogue **Accounts Details**, cliquez sur le lien : **Account type: Upgrade to Pro** Dans l'écran qui s'ouvre, cliquez sur Activer

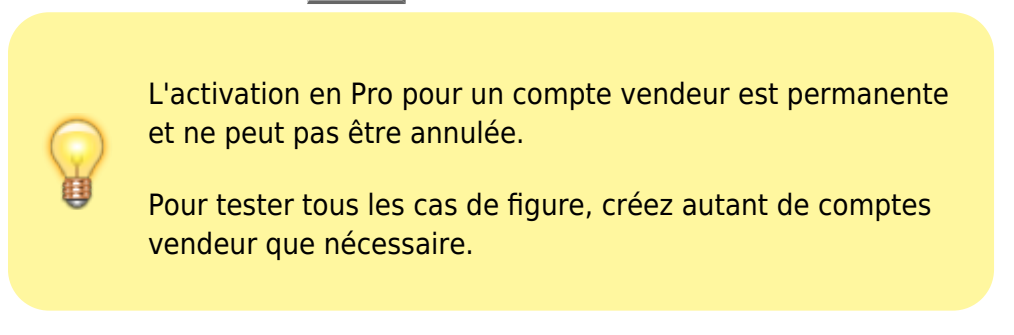

La suppression d'un compte de test Sandbox existant se fait dans la page Sandbox test accounts :

Cocher la case dans la colonne de gauche du ou des compte(s) à supprimer. Cliquez sur le bouton Delete.

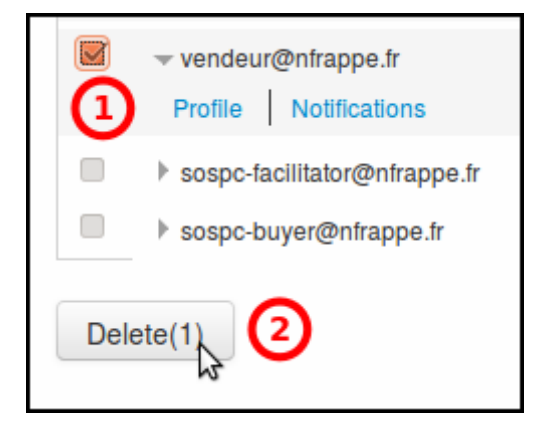

Un message confirme la suppression des comptes de test.

# Autres étapes

#### Création des pages du site web du vendeur :

Pour le site du vendeur, il faut créer 4 pages web :

Une page qui contiendra le formulaire de paiement pour acheter le produit ou commander le service.

une page qui affichera un message en cas de succès du paiement

une page qui affichera un message en cas d'annulation du paiement

une page qui traitera le paiement, appelée par PayPal grâce à la requête IPN lorsqu'un paiement est validé.

#### Formulaire de paiement

Maintenant que le compte vendeur est opérationnel, nous allons créer un bouton pour vendre un produit. Allez dans l'onglet Merchand Services, et cliquez sur le lien sell single item.

Différentes options assez explicites s'offrent à vous, paramétrez donc votre bouton selon vos besoins, les champs principaux étant la Description du produit/service et le prix (à ce titre, pensez à jeter un œil sur la grille des commissions Paypal pour éviter les mauvaises surprises). C'est ici que s'ajoute l'option facultative concernant la redirection vers une URL spécifique de votre site à l'issu du paiement (étape 3 : options avancées)

Validez le formulaire en appuyant sur create button puis copiez/collez le code qui s'affiche à l'endroit désiré sur votre site pour y intégrer le bouton.

# **Compte vendeur fictif : activer les notifications Instantanées de paiement (IPN)**

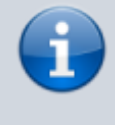

Les notifications Instantanées de paiement (IPN) permettent au site de communiquer avec Paypal, à travers une connexion sécurisée.

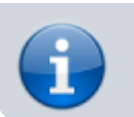

L'acceptation ou le refus du paiement est communiqué par ce moyen.

Aller sur le site du bac à sable : https://www.sandbox.paypal.com/fr/webapps/mpp/home.

Se connecter avec le avec l'e-mail et le mot de passe du vendeur fictif. Dans ce compte,

Dans l'onglet **Mon compte** menu **Préférences**, cliquer sur **Plus d'options** 

| ienvenue                                                                                             | test ve                                                          | ndeur    |                   |                    |                                                 |                                                            | Aiouter ou modifier uno                   | adresse email      |              |
|----------------------------------------------------------------------------------------------------|------------------------------------------------------------------|----------|-------------------|--------------------|-------------------------------------------------|------------------------------------------------------------|-------------------------------------------|--------------------|--------------|
| Dénomination sociale : test vendeur's Test Store   Type de compte : Business   État : <u>Vérifié</u> |                                                                  |          |                   |                    |                                                 | Enregistrer ou modifier un compte bancaire invier 2015 17: |                                           |                    |              |
| Solde Pa                                                                                             | vPal: ∢                                                          | E0.00 EL | JR                |                    |                                                 |                                                            | Enregistrer ou modifier u                 | une carte bancaire |              |
|                                                                                                    | Ajouter ou modifier un                                           |          |                   |                    |                                                 |                                                            | Ajouter ou modifier une                   | adresse postale    | risation de  |
| on activité récente   <u>Paiements reçus</u>   <u>Paiements envoyés</u> Plus d'options 3             |                                                                  |          |                   |                    |                                                 |                                                            | ancaire                                   |                    |              |
| Mon activ                                                                                            | Non activité récente - 7 derniers jours (29 déc 2014-5 jan 2015) |          |                   |                    |                                                 |                                                            | 2                                         | Mises à jour d     | lu règlement |
| Archiver Qu'est-ce que c'est? Glossaire                                                              |                                                                  |          |                   |                    | e des états de paiement<br>Outils de mon compte |                                                            | compte                                    |                    |              |
| Date                                                                                                 | 1                                                                | Туре     | Nom/Adresse email | État du paiement   | Détails                                         | État de la<br>commande/Actions                             | Avant commission Premiers pas avec PayPal |                    |              |
|                                                                                                    |                                                                  |          |                   | - Aucun nouvel obj | jet -                                           |                                                            |                                           |                    |              |
|                                                                                                    |                                                                  |          |                   |                    |                                                 |                                                            |                                           |                    |              |
| Archiver                                                                                             | Qu'e                                                             | st-ce qu | ie c'est?         |                    |                                                 |                                                            |                                           |                    |              |

Cliquer sur Préférences de Notification instantanée de paiement :

| PayPal                                                                                                    |                                                                                                    |                                                                                                    |
|----------------------------------------------------------------------------------------------------|----------------------------------------------------------------------------------------------------|----------------------------------------------------------------------------------------------------|
| Mon compte Envoi d'argent Fac                                                                                                    | cturation Solutions e-commerce                                                                                                    | Solutions eBay                                                                                                    |
| Aperçu du compte Ajouter des fonds                                                                                                    | Virer des fonds Historique Gestionr                                                                                                    | naire de litiges Préférences                                                                                                    |
| Récapitulatif des Préférences                                                                                                    |                                                                                                    |                                                                                                    |
| Nom du marchand : <b>test vendeur</b><br>dentifiant de compte marchand sécurisé : <b>Go</b><br>Pour modifier les informations de vos Préfére                                                                                                    | GEW3D8H2L3JW<br>ences, cliquez sur un lien ci-dessous.                                                                                                    | Premiers pas avec<br>PayPal<br>Votre guide de<br>réception de paiements.<br>Commencer maintenant                                                                                                    |
| Informations associées au compte                                                                                                    | Informations financières                                                                                                    | Préférences des ventes                                                                                                    |
| Email<br>Adresse postale<br>Mot de passe<br>Informations fiscales<br>Notifications<br>Choix de la langue<br>Fuseau horaire<br>Gestion des utilisateurs<br>Accès à l'API<br>Informations professionnelles<br>Code d'identification pour le Service | Cartes bancaires<br>Comptes bancaires<br>Soldes en devise<br>Cadeaux et remises<br>Mes paiements préapprouvés<br>Tableau de bord des paiements<br>récurrents<br>Mes paramètres de paiement | Taxe/TVA         Calculs des frais de livraison         Mes boutons enregistrés         Préférences de réception de paiements         Préférences de Notification instantanée<br>de paiement         Evaluation         Message de Service clientèle         Préférences de réception de paiements         Sur le site         Certificats de cryptage pour site<br>marchand |

### Cliquer sur le bouton Choisir' 'les' 'paramètres' 'IPN

| Mon compte Envoi d'arge                                                                                    | ent Facturation Solutio                                                          | ns e-commerce S                                     | olutions eBay                                       |                                               |
|----------------------------------------------------------------------------------------------------|----------------------------------------------------------------------------------|-----------------------------------------------------|-----------------------------------------------------|-----------------------------------------------|
| Aperçu du compte Ajouter de                                                                                | s fonds Virer des fonds H                                                        | listorique Gestionnai                               | ire de litiges Préfére                              | nces                                          |
| Notification instantanée de paier                                                                          | nent (IPN)                                                                       |                                                     | !                                                   | Retour à Mes Préférences                      |
| La Notification instantanée de pai<br>événements relatifs aux transactio<br>jours de messages. Vous pouvez | ement (IPN) est une fonction Pa<br>ons) directement de PayPal aux<br>également : | yPal qui envoie des me<br>applications serveur de   | ssages relatifs aux paie<br>votre site Web. Vous po | ments (et autres<br>ouvez afficher jusqu'à 28 |
| <ul> <li>Renvoyer des messages qui n</li> <li>Arrêter temporairement de rece</li> </ul>                    | 'ont pas été reçus par les systèn<br>evoir des messages (utile lors de           | nes de traitement de vot<br>e la maintenance de vos | re ou vos site(s)<br>s systèmes de traitemen        | t)                                            |
| Les messages sont générés, mais                                                                            | s conservés par PayPal jusqu'à (                                                 | ce que vous décidiez de                             | e les recevoir de nouvea                            | iu.                                           |
| Votre hébergeur, votre fourniss                                                                            | eur de panier ou le développeu                                                   | r de votre site Web vous                            | a demandé de le faire                               |                                               |
| <ul> <li>Vos systèmes de traitement né<br/>travail, par exemple pour géné</li> </ul>                       | cessitent les messages de notifi<br>rer des notifications d'expéditior           | cation instantanée de p<br>n et des entrées dans vo | aiement pour automatis<br>os applications de comp   | er les procédures de<br>tabilité              |
| En savoir plus sur la fonction Noti                                                                        | fication instantanée de paiemen                                                  | t.                                                  |                                                     |                                               |
| Pour recevoir ou cesser de recevo<br>Choisir les paramètres IPN.                                           | oir des messages de notification                                                 | instantanée de paieme                               | nt et pour décider où les                           | s envoyer, cliquez sur                        |
| Choisir les paramètres IPN                                                                                 |                                                                                  |                                                     |                                                     |                                               |

Enfin,

renseigner une URL de notification (correspondant à l'emplacement du fichier **ipn.php**, qu'on va voir plus bas). ex: http://www.domain.com/inc/ipn.php

#### cocher Recevoir les messages IPN

et cliquer sur le bouton Enregistrer

| Mon compte                                                                                                    | Envoi d'argent Fa           | cturation Solu    | tions e-comm                              | erce Solutions eBay                              |                          |
|----------------------------------------------------------------------------------------------------|-----------------------------|-------------------|-------------------------------------------|--------------------------------------------------|--------------------------|
| Aperçu du compte                                                                                                    | Ajouter des fonds           | Virer des fonds   | Historique                                | Gestionnaire de litiges                          | Préférences              |
| Modifier les paramèti<br>(IPN)                                                                                                    | res des notifications i     | nstantanées de pa | aiement                                   |                                                  | Retour à Mes Préférences |
| PayPal envoie les messages de notification instantanée de paiement aux URL que vous spécifiez ci-dessous.                                                                                                    |                             |                   |                                           |                                                  |                          |
| Pour commencer à recevoir les messages IPN, saisissez l'URL de notification et sélectionnez <b>Recevoir les messages IPN</b> ci-dessous.<br>Pour cesser temporairement de recevoir les messages IPN, sélectionnez <b>Ne pas recevoir les messages IPN</b> ci-dessous. PayPal<br>continue à générer et à stocker les messages IPN jusqu'à ce que vous sélectionniez de nouveau <b>Recevoir les messages IPN</b> (ou que<br>vous désactiviez la notification instantanée de paiement). |                             |                   |                                           |                                                  |                          |
| URL de notification                                                                                                    | ion instantanée de pa       | ement             |                                           |                                                  |                          |
| Recevoir les messages IPN (activé)                                                                                                    |                             |                   |                                           |                                                  |                          |
| 2 Ne pas recevoir les messages IPN (désactivé)                                                                                                    |                             |                   |                                           |                                                  |                          |
| Enregistrer Annuler                                                                                                    |                             |                   |                                           |                                                  |                          |
| 1                                                                                                    | Mobile Notre société<br>Cor | Types de compte   | <u>Tarifs</u> <u>Resp</u><br>Développeurs | ect de la vie privée   Sécu<br>  Chèques-cadeaux | urité   <u>Contact</u>   |
|                                                                                                    | C                           | opyright© 1999-20 | 015 PayPal. To                            | us droits réservés.                              |                          |
| •<br>Tester le site                                                                                                    |                             |                   |                                           |                                                  | )                        |

# Conclusion

# **Problèmes connus**

# Voir aussi

https://developer.paypal.com/docs/classic/lifecycle/ug\_sandbox/

Contributeurs principaux : Jamaique.

×

From: https://nfrappe.fr/doc-0/ - **Documentation du Dr Nicolas Frappé** 

Permanent link: https://nfrappe.fr/doc-0/doku.php?id=tutoriel:paypal:test:start

Last update: 2022/08/13 21:58